# How to set up the conference server (KX-UT670)

No. 22-005

March 22 , 2012

Ver.1.0

**Panasonic Corporation** 

### Abstract about this document

This document describes how to set up the conference server to activate the N-way conference feature.

### **Revision history**

| Date          | Version  | Revision        | Firmware version |
|---------------|----------|-----------------|------------------|
| Mar. 22, 2011 | Ver. 1.0 | Initial Release | 01.033 or later  |

There are 2 methods to setup conference server setting in UT670.

with a configuration file
with web I/F (administrator access level is required)

## 1) Setting conference server by a configuration file

To activate Network Conference feature, URL/IP address of conference server is required to be configured in "CONFERENCE\_SERVER\_URI " field in a configuration file.

Once uploading the configuration file with the server information, the feature is ready.

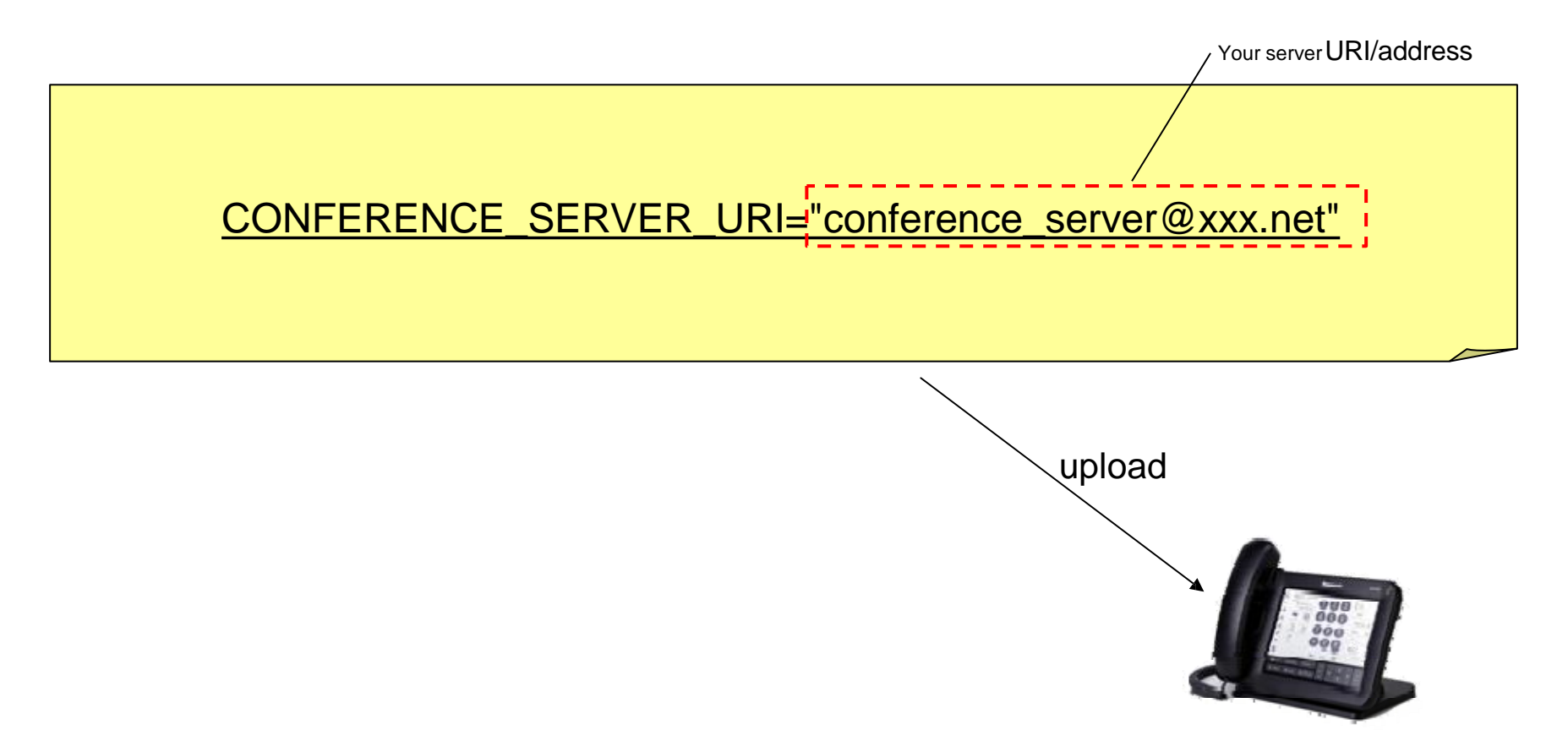

## 2) Setting Conference server by web I/F

|                                     | Panasonic                |                                        |                                      |  |
|-------------------------------------|--------------------------|----------------------------------------|--------------------------------------|--|
|                                     | KX-UT670                 | Status Network Syste                   | em VoIP <b>Telephone</b> Maintenance |  |
|                                     | Web Port Close           | Call Control                           |                                      |  |
|                                     | Telephone                | Call Control                           |                                      |  |
|                                     | Call Control<br>- Line 1 | Send SUBSCRIBE to Voice<br>Mail Server | ⊖Yes ●No                             |  |
|                                     | - Line 2                 | Conference Server URL                  | conference_server@xxx.net            |  |
|                                     | - Line 4                 | Inter-digit Timeout                    | 5 🕏 seconds                          |  |
|                                     | - Line 5                 | Timer for Dial Plan                    | 5 \$ seconds                         |  |
|                                     | Tone Settings            | International Call Prefix              |                                      |  |
|                                     | Telephone Settings       | Country Calling Code                   |                                      |  |
|                                     |                          | National Access Code                   |                                      |  |
| our conference server's URI/address |                          | Default Line for<br>Outgoing           | 1 🕈                                  |  |
|                                     |                          | Flash/Recall Button                    | ● Terminate ○ Flash Hook             |  |
|                                     |                          | Flash Hook Event                       | ● Signal ○ flashhook                 |  |
|                                     |                          | Directed Call Pickup                   |                                      |  |
|                                     |                          | Call Rejection Phone Nur               | mbers                                |  |
|                                     |                          | 1.                                     | 2.                                   |  |
|                                     |                          | 3.                                     | 4.                                   |  |
|                                     |                          | 5.                                     | 6.                                   |  |
|                                     |                          | 7.                                     | 8.                                   |  |
|                                     |                          | 9.                                     | 10.                                  |  |
|                                     |                          | 11.                                    | 12.                                  |  |

## Appendix : How to operate conference calls by UT670

#### Operation

## **Conference Call**

During a two-party call, you can add a third party and establish a conference call.

- 1. Duaring a call, tap [Conference] on the [Current] tab.
- 2. Call the party you want to add to the call.
- 3. When the third party answers, tap **[Start Conference]**, and the three-party conference begins.

In addition, you can establish the N-party conference by repeating the above operation.

#### Note:

If party you are adding to the call does not answer, tapping the DN flexible button of the call on hold returns you to the two-party call or a previous conference.